## Taksitli Eğitim Sistemi(TEST) ile Ödeme

• Yapı Kredi Bankası müşterisi olan\* velilerimiz, taksitli ödeme TEST (Taksitli Eğitim Sistemi) işlemlerini mobil bankacılık ile online olarak ,herhangi bir YKB Şubesini ziyaret ederek/arayarak veya Çağrı merkezine (444 0 444) şahsen müracaat ederek tamamlayabilirler.

\*Yapı Kredi Bankası müşterisi değilseniz, Yapı Kredi Mobil'i indirerek anında Müşteri olabilir ve işlemleri tamamlayabilirsiniz.

# 1. Mobil Bankacılık Yolu ile Ödeme Süreci

Telefonunuza YKB Mobil uygulamasını indirip, aşağıdaki yönergeyi takip edebilirsiniz. Bu sayede hızlıca işlemlerinizi tamamlayabilirsiniz.

### a. Mobil Bankacılık Başvuru :

- 1. Ödemeler,
- 2. Eğitim Ödemeleri,
- 3. Taksitli Eğitim Sistemi Başvuru ve Talimat Girişi,
- 4. Okul bilgisi seçiniz.
- 5. Öğrenci bilgisi yazıp devam ediniz.
- 6. Ekrana gelen tutar için başvurunuzu tamamlayınız.

İşlem ekranına ya da cep telefonunuza başvurunun onaylandığına dair SMS geldikten sonra; yine mobil bankacılıktan işlemlerinizi tamamlayınız.

### b. Mobil Bankacılık İşlem Tamamlama (Talimat Girişi):

- YapıKredi Mobil >Ödemeler>Eğitim Ödemeleri> Taksitli Eğitim Sistemi Başvuru ve Talimat Girişi veya
- "YapıKredi Mobil >Diğer İşlemler>Başvuru İzleme" adımlarından

bilgilerinizi girerek işleminizi tamamlayabilirsiniz. Sözleşme onaylarınız akabinde talimat girişiniz gerçekleşmiş olacaktır.

Önemli : Başvuru sonrası mutlaka talimat giriş işlemi tamamlanmalıdır. Talimat giriş işlemi tamamlanmayan başvurular geçersiz sayılacaktır.

### 2. YKB Şubesine veya Çağrı Merkezine (444 0 444) Şahsen Başvuru ile TEST Süreci

- Herhangi bir Yapı Kredi Bankası Şubesini ziyaret ederek/arayarak veya çağrı merkezine (444 0 444) şahsen müracaat edebilirsiniz.
- Banka görevlisine öğrenci ve okul bilgisini ileterek, işlem yapılacağının bildirilmesi gerekmektedir. Bu işlemin ardından, ödeme bilginizi görebilirsiniz.

Bu ödeme bilgisi ile birlikte " Taksitli Eğitim Sistemi Sözleşme Öncesi Bilgilendirme Formu ve Sözleşmesini " ve "Taksitli Eğitim Sistemi Başvuru Formu ve Sözleşmesini" imzalayınız/onaylayınız. Sözleşme onayı sonrası işlem tamamlanmış olacaktır.